Trámites de colaboradores sociales en la aplicación de los tributos

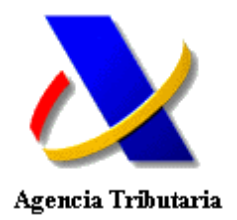

### 1. INTRODUCCIÓN

Las personas físicas y jurídicas que sean colegiadas/asociadas en activo de algún colegio/asociación que agrupando a profesionales que desarrollan su actividad en el ámbito de la gestión tributaria o de la automoción haya suscrito un acuerdo con la Agencia Tributaria para la presentación telemática de declaraciones en nombre de terceros, deberán darse de alta en el censo de colaboradores sociales. Asimismo, también podrán consultar su estado en el censo, darse de baja y gestionar sus datos de contacto, todo esto de forma *online* a través de la sede electrónica de la Agencia Tributaria.

Asimismo, las personas jurídicas que suscriban otros tipos de acuerdo de colaboración social de presentación telemática de declaraciones en nombre de terceros deberán darse de alta como colaboradores sociales a través de la sede electrónica de la Agencia Tributaria antes de comenzar a realizar las presentaciones de declaraciones en nombre de terceras personas.

Para todo ello deberán disponer de un certificado electrónico válido.

| re la Agencia. I ributaria 🗸  | Información y gestiones 🤟 Todas las gestiones                                                                                                    | Buscar por impuestos, gestiones, modelos o en información y gestion                                                                                                    | ies |
|-------------------------------|----------------------------------------------------------------------------------------------------|----------------------------------------------------------------------------------------------------|-----|
| io / Colaborar con la Agencia | Tributaria / Colaboración social en la presentación de declaraciones Gestiones Colaboracion social                                                                                                    |                                                                                                    |     |
|                               | Gestiones de asociaciones y colegios del ámbito de la<br>asesoría fiscal o la gestión tributaria<br>Alta de colegiado/asociados ① Ayuda<br>Baja de colegiado/asociados ① Ayuda<br>Consulta de colegiado/asociados ① Ayuda                                                                                                    | Domiciliaciones<br>Domiciliaciones - Consulta, revocación, rehabilitación o<br>rectificación de la cuenta de domiciliación para<br>colaboradores                                                                                                 |     |
|                               | Carga del censo (D Ayuda)<br>Gestiones de asociaciones y collegios relacionadas<br>con el Códino de Buenas Prácticas                                                                                                    | Comunicación del visado de documentación.<br>Encomienda de Gestión COGA - AEAT<br>Presentación para el Mi <sup>re</sup> do menores @Ayuda<br>Presentación para el NI <sup>re</sup> de menores @Ayuda                                             |     |
|                               | Solicitud de achesión al Código de Buenas Prácticas de Asociaciones<br>y Colegios de Profesionales Tributarios<br>Firma de la Adenda del Código de Buenas Prácticas de Profesionales<br>Tributarios<br>Acotar documentación complementaria                                                                                                    | Verificación de presentaciones         ① Ayuda           Consulta por rango de fechas de presentaciones         ② Ayuda           Descarga de fichero de presentaciones         ③ Ayuda                                                          |     |
|                               | Contestar requerimientos presentar documentación solicitada por la<br>Agencia Tributaria<br>Solicitud de baja del Código de Buenas Prácticas de Asociaciones y<br>Colegios de Profesionales Tributarios presentadas<br>Consulta de profesionales de una Asociación o Colegio                                                                                                    | Gestiones de colaboradores sociales relacionadas<br>con el Código de Buenas Prácticas<br>Selcitud de adhesión al Código de Buenas Prácticas de Profesionales<br>Tributarios<br>Solicitud de baja del Código de Buenas Prácticas de Profesionales |     |
|                               | Consulta detalle de profesionales<br>Solicitud de información tributaria (O) Ayuda<br>Contestación a solicitudes de información tributaria                                                                                                    | Indutanos presentadas                                                                                                    |     |
|                               | Gestiones de colaboradores sociales         ① Ayuda           Baja en el censo de colaboradores sociales         ② Ayuda           Comprobación en el censo de colaboradores sociales         ③ Ayuda           Comprobación en el censo de colaboradores sociales         ③ Ayuda           Consulta de dates de contacto         ④ Ayuda           Modificación de datos de contacto         ④ Ayuda           Carga masiva de delegados         ④ Ayuda |                                                                                                    |     |

## 2. ALTA Y GESTIÓN DE COLABORADOR SOCIAL

#### 2.1 Alta de Personas Físicas

Para darse de alta una persona física como colaborador social, deberá introducir un teléfono de contacto y una dirección de correo electrónico. Las personas físicas pueden adherirse al tipo de acuerdo 001 ENTIDADES ASOCIATIVAS DE PROFESIONALES DEL ÁMBITO DE LA GESTION TRIBUTARIA o al tipo de acuerdo 007 ASOCIACIONES DE AUTOMOCIÓN, y podrá seleccionar de entre los colegios/asociaciones a los que pertenezca aquel o aquellos a cuyo acuerdo desea adherirse.

| Colaboración Socia                    | 4                                                                              |                 |
|---------------------------------------|--------------------------------------------------------------------------------|-----------------|
| Alta y gestión de co                  | plaboración social                                                             |                 |
| El asterisco * indica que             | es imprescindible completar este dato.                                         |                 |
| Datos identificativos c               | olaborador                                                                     |                 |
| NIF<br>* Teléfono                     | Apellidos y Nombre / Razón social<br>E-mail                                    |                 |
| Datos colaboradores d<br>Añadir       | lelegados                                                                      |                 |
| Nota: Para el mantenimi               | ento de delegados pulse encima                                                 |                 |
| Tipo de convenio<br>001-COLEGIOS Y AS | SOCIACIONES DE PROFESIONALES DE LA GESTIÓN TRIBUTARIA                          |                 |
| Datos asociaciones                    |                                                                                |                 |
| Seleccione las asociaci<br>NIF        | iones a cuyo convenio desea adherirse como colaborador social:<br>Razòn social | Convenio<br>001 |
|                                       | Cancelar                                                                       |                 |

A continuación, se le presentará un resumen de los datos a firmar con su certificado electrónico para formalizar el alta, mostrando además el documento individualizado de adhesión al acuerdo de colaboración de la Agencia Tributaria con entidades asociativas de profesionales o de asociaciones de automoción, junto con sus cláusulas y condiciones de utilización.

| 🍯 https://www1.agenciatri                                                                               | utaria.gob.aeat/?TipoFirma=htm/Form - DialogoFirma - Windows Internet Explorer proporcionade por A.E.A. – 🛛                                                                                                    | × |
|----------------------------------------------------------------------------------------------------|----------------------------------------------------------------------------------------------------|---|
|                                                                                                    | Justificante de alta en el censo de Colaboradores Sociales                                                                                                    | 7 |
|                                                                                                    | Para finalizar el proceso marque "Conforme" y pulse en "Firmar y Enviar"                                                                                                    |   |
| Datos Firmante<br>N.LF:                                                                                 | Nombre:                                                                                                    |   |
|                                                                                                    | Concolar Firmary Environ                                                                                                    |   |
| Usted va a enviar la sig                                                                                | uiente información                                                                                                    |   |
| Resumen datos                                                                                           |                                                                                                    |   |
| titular                                                                                                 |                                                                                                    |   |
| tipo de convenio                                                                                        | 001-COLEGIOS Y ASOCIACIONES DE PROFESIONALES DE LA GESTIÓN TRIBUTARIA                                                                                                    |   |
| asociaciones                                                                                            | and service of the service of the se |   |
| Documento individualizad                                                                                | o de adhesión al conversio de celaboración de la AEAT con entidades asociativas de profesionales:                                                                                                    |   |
| Suscribe el presente docu<br>conformidad con lo dispue<br>condiciones de utilización.                   | nente individualizado de adhesión al convenio de colaboración vigiente entre la entidad antes señatada y la Agencia Estatal de Administración Tributaria para la presentación telemática, de<br>sto en la normativa en vigor, de las declaraciones, comunicaciones y otres documientos tributarios en nombre y representación de terceras personas, y declara concer y aceptar sus cláusulas y las                                                                                                    |   |
| Condiciones de utilización<br>1. Este documento se fir<br>las actuaciones y los<br>estimate pormativo a | ma en cumplimiento y de conformidad con lo previsto en el artículo 52 de la Ley General Tributaria, en el Real Decreto 1665/2007, de 27 de julio, por el que se aprueba el Reglamento General de<br>procedimientos de gestión e inspección tributaria y de desarrolo de las normas comunes de los procedimientos de aplicación de los Yobulos, en la Circlen HAC/1398/2003, de 27 de mayo, y en la                                                                                                    |   |
| <ol> <li>La Agencia Estatal de<br/>instituciones y organis<br/>documentos tributario</li> </ol>         | name.<br>Administración Tributaria, con el propósito de facilitar el cumplimiento de las obligaciones tributarias y mejorar la gestión de los tributos, autoriza a los profesionales pertenecientes a las entidades,<br>mos que hayan suscrito conventos de colidornición, para que puedan efectuar la presentación telemática, en representación de tercense personas, de las declaraciones, comunicaciones y otros<br>e establecidos en la normativa variente.                                                                                                    |   |

Esta aplicación requiere la ejecución de dos *applets* y, dependiendo de la configuración de seguridad de su navegador, podrán aparecer dos pantallas de *"Advertencia de Seguridad"* en la que deberá pulsar en el botón *"No bloquear"* para proseguir con la ejecución de la aplicación.

| Advert | encia de Seguridad                                                                                                    |
|--------|----------------------------------------------------------------------------------------------------|
| 1      | ¿Desea bloquear la ejecución de componentes potencialmente inseguros?                                                                                                    |
|        | Aplicación: MiniClienteApplet                                                                                                    |
|        | Java ha detectado componentes de aplicaciones que podrían indicar un problema<br>de seguridad. Póngase en contacto con el proveedor de la aplicación para<br>asegurarse de que no se haya alterado. |
|        | Bloquear No bloquear                                                                                                    |
| •      | La aplicación contiene código firmado y no firmado.<br><u>Más Información</u>                                                                                                    |

Pulsando el botón de *"Firmar y enviar"* se mostrará una ventana con la información que se va a firmar electrónicamente:

| Firma Electrónica                                                                                                    | x        |
|----------------------------------------------------------------------------------------------------|----------|
| Se va a firmar la siguiente información:                                                                                       |          |
| Nif Titular: 89890002E<br>Nombre Titular: CERTIFICADO DOS TELEMATICAS<br>Nif Rep. Certificado:                                 |          |
| Tipo de convenio: 001 - COLEGIOS Y ASOCIACIONES DE PROFESIONA<br>Asociaciones: S2826024H - ENTIDAD DIRECCION GENERAL DE INFORM | AL<br>IA |
|                                                                                                    |          |
|                                                                                                    |          |
| <                                                                                                    | ۲        |
| Aceptar Cancelar                                                                                                    |          |

A continuación, aparecerá una ventana para seleccionar el certificado electrónico con el que se va a firmar. Este certificado debe ser el mismo que el que se utilizó para identificarse en la aplicación de *Alta en el censo de colaboradores sociales*.

| Diálogo de Seguridad                                                                                                    | × |
|----------------------------------------------------------------------------------------------------|---|
| Seleccione un certificado                                                                                                    |   |
| ENTIDAD DIRECCION GENERAL DE GEST<br>Emisor: FNMT Clase 2 CA<br>Valido desde: 30/09/2013 hasta 30/09/2015<br>Haga clic aquí para ver las propiedades del certificado |   |
| ENTIDAD DIRECCION GENERAL DE GEST<br>Emisor: FNMT Clase 2 CA<br>Valido desde: 27/03/2013 hasta 27/03/2015<br>Haga clic aquí para ver las propiedades del certificado | E |
| NOMBRE CERTIFICADO DOS TELEMATIC<br>Emisor: FNMT Clase 2 CA<br>Valido desde: 22/05/2013 hasta 22/05/2016<br>Haga clic aquí para ver las propiedades del certificado  |   |
| NOMBRE CERTIFICADO UNO TELEMATIC<br>Emisor: FNMT Clase 2 CA<br>Valido desde: 23/05/2013 hasta 23/05/2016<br>Haga clic aquí para ver las propiedades del certificado  | Ŧ |
| Aceptar Cancelar                                                                                                    | ' |

Una vez que se ha dado de alta, se mostrará una pantalla donde podrá visualizar y descargar si lo desea los justificantes de la solicitud de alta en el censo de colaboradores sociales (uno por cada asociación que haya seleccionado), pulsando sobre el icono del documento correspondiente.

| Colaboración Social<br>Alta y gestión de colaborador social            |           |
|------------------------------------------------------------------------|-----------|
| Colaborador social autorizado a actuar en nombre propio y de terceros. |           |
| Documentación                                                          |           |
| Asociación<br>-                                                        | Documento |
|                                                                        | Cerrar    |

A continuación, se muestra un ejemplo del documento generado:

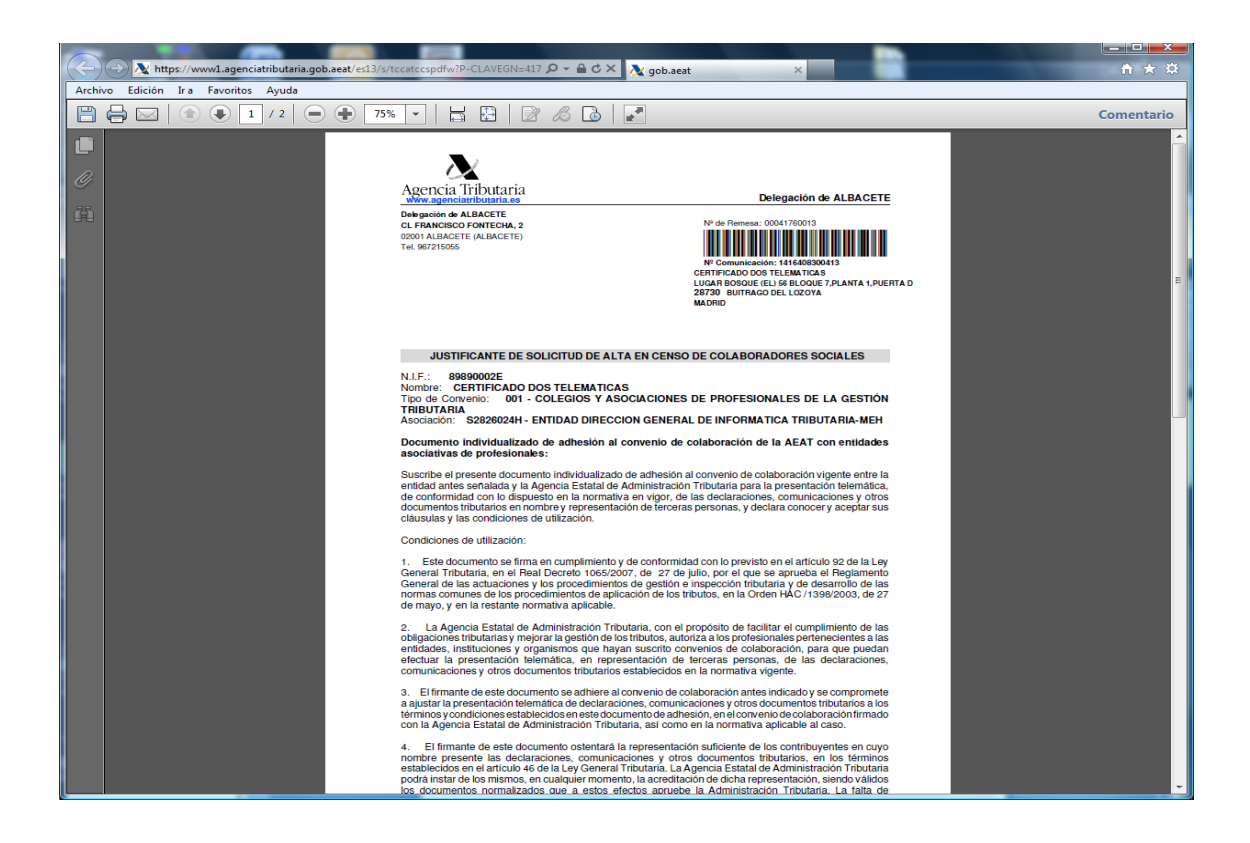

### 2.2 Alta de Personas jurídicas

Las personas jurídicas pueden darse de alta como colaboradores sociales si han suscrito previamente un acuerdo de colaboración social o bien suscribiendo un documento individualizado de adhesión a los acuerdos de los tipos 001 ENTIDADES ASOCIATIVAS DE PROFESIONALES DEL ÁMBITO DE LA GESTION TRIBUTARIA o 007 ASOCIACIONES DE AUTOMOCIÓN.

#### 2.3 Alta de delegados.

Se considera delegados del colaborador social a los miembros del personal empleado que sean designados como tales en las aplicaciones en las que se gestiona el alta como colaborador, para que puedan llevar a cabo las actuaciones recogidas en los acuerdos de colaboración social.

Es decir, quienes resulten autorizados por los acuerdos de colaboración social a realizar transacciones electrónicas a través de Internet en representación de terceras personas, podrán gestionar su propio censo de delegados en la sede electrónica de la Agencia Tributaria, presumiéndose una gestión responsable de las autorizaciones a los empleados por parte del colaborador social, quien deberá mantenerlo actualizado en todo momento. Para la gestión de este censo el colaborador social deberá utilizar su propio certificado electrónico.

Las actuaciones que efectúe el colaborador social en su propio nombre a través de la sede electrónica de la Agencia Tributaria (<u>https://sede.agenciatributaria.gob.es</u>), no podrán realizarse con la firma electrónica de su personal actuando como delegados.

Al realizar el alta de delegados deberán incorporarse a la aplicación los datos de contacto correspondientes.

| Colaboración Social          |                                                              |                  |          |                |          |       |
|------------------------------|--------------------------------------------------------------|------------------|----------|----------------|----------|-------|
| Alta y gestión de cola       | iboración social                                             |                  |          |                |          |       |
| El asterísco * indica que es | imprescindible completar este dato.                          |                  |          |                |          |       |
| Datos identificativos colo   | iborador                                                     |                  |          |                |          |       |
| NIF                          | Apellidos y Nombre / Razón social                            |                  |          |                |          |       |
|                              |                                                              |                  |          |                |          |       |
| * Teléfono                   | * E-mail                                                     |                  |          |                |          |       |
|                              |                                                              |                  |          |                |          |       |
| Datos colaboradores del      | egados                                                       |                  |          |                |          |       |
| Añadir                       |                                                              |                  |          |                |          |       |
| NIF                          | Apellidos y Nombre                                           |                  | Teléfono |                |          | Email |
| No. of Concession, Name      |                                                              |                  |          | and the second |          |       |
| Nota: Para el mantenimien    | to de delegados pulse encima                                 |                  |          |                |          |       |
| Datos tipo de convenio       |                                                              |                  |          |                |          |       |
| Tipo de convenio             |                                                              |                  |          |                |          |       |
| 001-COLEGIOS Y ASO           | CIACIONES DE PROFESIONALES DE LA GESTIÓN TRIBUTARIA          | Ver Tri          | ámitea   |                |          |       |
|                              |                                                              |                  |          |                |          | _     |
| Datos asociaciones           |                                                              |                  |          |                |          | _     |
| Seleccione las asociacion    | les a cuyo convenio desea adherirse como colaborador social: |                  |          |                | Germania |       |
| - NIF                        | Razon social                                                 |                  |          |                | Convenio |       |
|                              |                                                              |                  |          |                | 001      |       |
|                              |                                                              |                  |          |                |          |       |
|                              |                                                              |                  |          |                |          |       |
|                              |                                                              | Cancelar Aceptar | J        |                |          |       |
|                              |                                                              |                  | ,<br>,   |                |          | _     |

# 3. BAJA EN EL CENSO DE COLABORADORES SOCIALES

Esta aplicación permite darse de baja como colaborador social de todos o algunos de los acuerdos a los que estuviera adherido en la actualidad.

| Colaboración       | 1 Social                                                                                                    |
|--------------------|----------------------------------------------------------------------------------------------------|
| Baja de colab      | borador social                                                                                                    |
|                    |                                                                                                    |
| NIF Titular        | Nombre Titular                                                                                                    |
| Observaciones      | 8                                                                                                    |
| Va a proceder a    | darse de baja como colaborador social en la aplicación de los tributos.                                                                                |
| A partir de este r | momento renuncia a su adhesión a todos los convenios de colaboración social a los que estuviera vinculado en la actualidad.                            |
| Para actuar en e   | el futuro como colaborador social en la aplicación de los tributos deberá acceder a la opción Alta en el Censo de Colaboradores Sociales y seleccionar |
| la entidad firman  | te del convenio de colaboración social de su elección, para firmar con posterioridad el documento individualizado de adhesión correspondiente.         |
|                    | Boja                                                                                                    |
|                    |                                                                                                    |

Una vez que se ha dado de baja, se mostrará una pantalla donde podrá visualizar y descargar si lo desea los justificantes de la solicitud de baja en el censo de colaboradores sociales, pulsando sobre el icono del documento correspondiente.

A continuación, se muestra un ejemplo del documento generado:

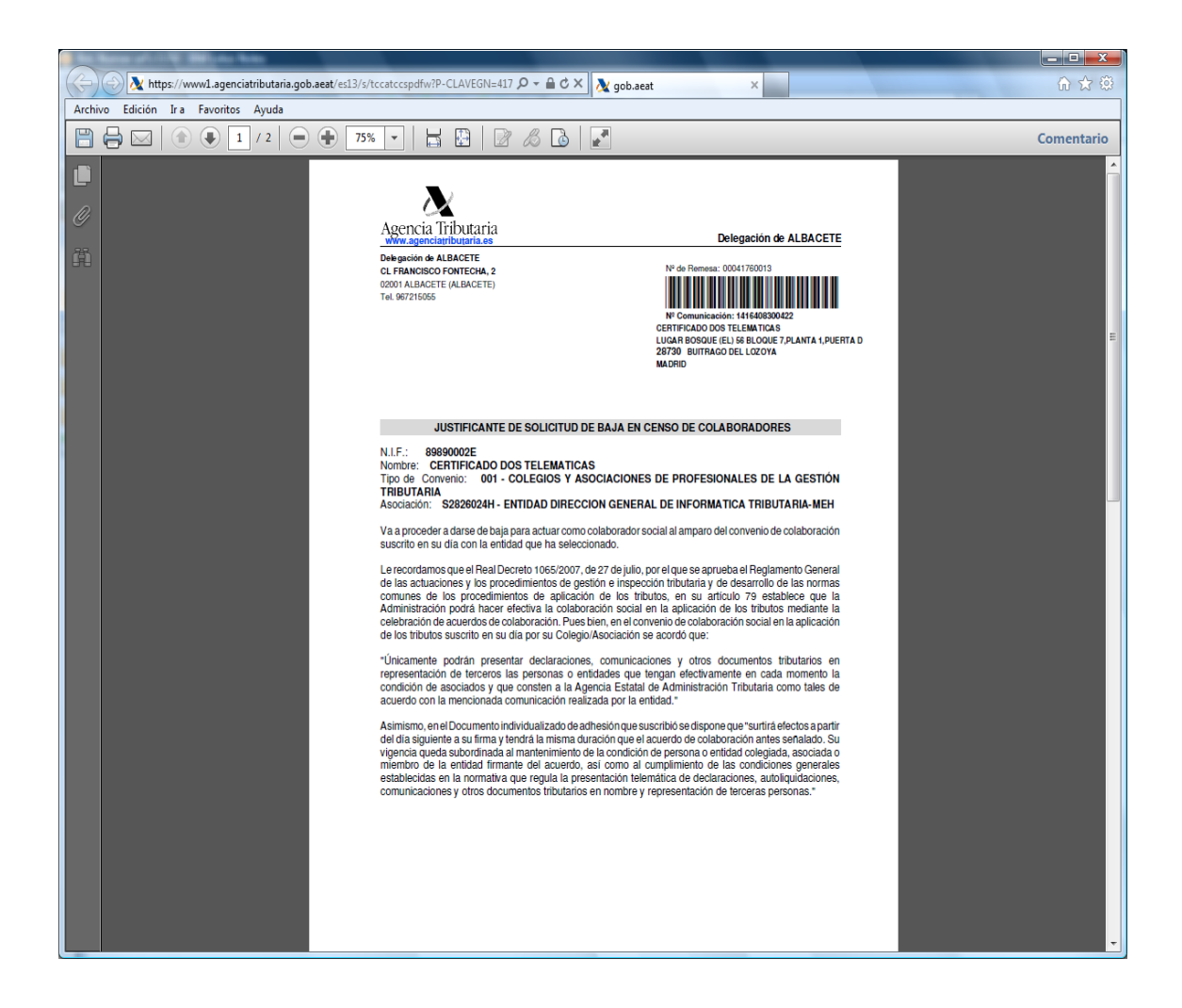

### 4. COMPROBACIÓN EN EL CENSO DE COLABORADORES SOCIALES

Esta aplicación permite consultar toda la información disponible de un colaborador social: datos identificativos, datos de contacto, asociaciones a las que pertenece y datos acerca del tipo de acuerdo al que está vinculado.

|                                                                                                    | os colaborador                                                                                                    |                    |              |
|----------------------------------------------------------------------------------------------------|----------------------------------------------------------------------------------------------------|--------------------|--------------|
| NIF                                                                                                    | Apellidos y Nombre / Razón social                                                                                                    |                    |              |
| Telétono                                                                                                    | E-mail                                                                                                    | Estado colaborador |              |
| relevono                                                                                                    | Childh                                                                                                    | ALTA               |              |
|                                                                                                    |                                                                                                    |                    |              |
| atos delegados                                                                                                    |                                                                                                    |                    |              |
| NIF                                                                                                    | Apellidos                                                                                                    | y Nombre           |              |
| and the second                                                                                                    | the second second                                                                                                    |                    |              |
| C. Theorem is a                                                                                                    | A REAL PROPERTY AND ADDRESS OF THE OWNER.                                                                                                    |                    |              |
|                                                                                                    | the second second                                                                                                    |                    |              |
|                                                                                                    | - and the set and hence it and                                                                                                    |                    |              |
| ota: Para ver el de                                                                                                    | etalle de los delegados pulse encima                                                                                                    |                    |              |
|                                                                                                    |                                                                                                    |                    |              |
| atos asociacione                                                                                                    | es de las que es socio                                                                                                    |                    |              |
|                                                                                                    | Razon social                                                                                                    |                    |              |
|                                                                                                    | - Andrew Control of the Control of the Control of t |                    |              |
| atos tipo de con                                                                                                    | venio                                                                                                    |                    |              |
| lipo de convenio                                                                                                    |                                                                                                    | Fecha de alta      |              |
| 001-COLEGIOS                                                                                                    | Y ASOCIACIONES DE PROFESIONALES DE LA GESTI                                                                                                    | ÓN 25-11-2019      | Ver Trámites |
| RIBUTARIA                                                                                                    |                                                                                                    |                    |              |
| nformación adicio                                                                                                    | nal                                                                                                    |                    |              |
| Colaborador so                                                                                                    | cial delegado.                                                                                                    |                    |              |
| sociaciones por                                                                                                    | las que es colaborador                                                                                                    |                    |              |
| a a a la cita di a cita di cita di cita di a cita di a cita di a cita di a cita di a c |                                                                                                    | Estado             |              |
| Asociaciones                                                                                                    |                                                                                                    | Alta               |              |
| sociaciones                                                                                                    |                                                                                                    | 25158              |              |

Asimismo, en su caso, se muestra la información correspondiente a los delegados designados.

| NIF                                   |                        | Apellidos v Nombre               |
|---------------------------------------|------------------------|----------------------------------|
|                                       | datos de los delegados |                                  |
| 2                                     | NIF delegado           | Nombre delegado                  |
|                                       | Teléfono               | Email                            |
| Vota: Para ver el detal               | Estado                 | Fecha Alta                       |
| Datos asociaciones o                  |                        |                                  |
| NIF                                   |                        |                                  |
| Datos tipo de conven                  |                        | Cerrar                           |
| Tipo de convenio<br>001-COLEGIOS Y AS | SOCIACIONES DE PROFES  | IONALES DE LA GESTIÓN 25-11-2019 |

Además, pulsando el botón *"Ver Trámites"* aparecerá una ventana con todos los trámites disponibles para el tipo de acuerdo al que está adherido.

| Datos tipo de convenio                                                   |               |              |
|--------------------------------------------------------------------------|---------------|--------------|
| Tipo de convenio                                                         | Fecha de alta |              |
| 001-COLEGIOS Y ASOCIACIONES DE PROFESIONALES DE LA GESTIÓN<br>TRIBUTARIA | 25-11-2019    | Ver Trámites |
| Información adicional                                                    |               |              |
| Colaborador social delegado.                                             |               |              |

×

#### Trámites asociados al tipo de convenio

| Servicio    | Descripción                                                         |  |
|-------------|---------------------------------------------------------------------|--|
| BSSP        | Presentación formulario bonificaciones a la seguridad social        |  |
| CERTSOLICIT | Solicitud y recogida del certificado de residencia fiscal en España |  |
| CONDEVGP001 | CONSULTA DE LA JUSTIFICACION DE DEVOLUCIONES DE CASOLEO PROFESI     |  |
| DB0109      |                                                                     |  |
| DC2401      |                                                                     |  |
| DC2403      |                                                                     |  |
| DC243       |                                                                     |  |
| DC244       |                                                                     |  |
| DECINFORM   | CONSULTA Y SUBSANACIÓN DE ERRORES DE DECLARACIONES INFORMATIVAS.    |  |
| DE011       |                                                                     |  |
| DE013       |                                                                     |  |
| DE015       |                                                                     |  |
| DE016       |                                                                     |  |
| DE041       | Presentación Modelo 515. Solicitud marcas fiscales tabaco           |  |
| DE043       | Presentación Modelo 515. Solicitud marcas fiscales tabaco           |  |
| DE045       | Presentación Modelo 517. Solicitud marcas fiscales Alcohol          |  |
| DE046       | Consulta Modelo 517. Solicitud marcas fiscales Alcohol              |  |
| DI011       |                                                                     |  |
| DI013       |                                                                     |  |
| DI031       |                                                                     |  |
| DI035       |                                                                     |  |
| DI041       |                                                                     |  |
| DI043       |                                                                     |  |
| DI051       |                                                                     |  |
| DI053       |                                                                     |  |
| DI061       |                                                                     |  |
|             | Cerrar                                                              |  |

En el caso de los tipos de acuerdo 001 y 007, se mostrará además las asociaciones con las que se adhirió y, pulsando sobre cada una de ellas, podrá acceder a un detalle donde se muestra la fecha de alta y, si está disponible, el justificante de la solicitud de alta para la asociación seleccionada.

## 5. CONSULTA Y MODIFICACIÓN DE DATOS DE CONTACTO

La consulta muestra la información de contacto (teléfono y correo electrónico) disponible del colaborador social. En el caso de colaboradores sociales que hayan designado delegados para la realización de los trámites contemplados en el acuerdo, también podrán comprobar en este apartado los datos de contacto facilitados a este respecto.

Asimismo, se permite comunicar y actualizar la información de contacto de un colaborador social:

| Colaboración S        | Bocial                                                                                                    |                                                                                                    |       |
|-----------------------|----------------------------------------------------------------------------------------------------|----------------------------------------------------------------------------------------------------|-------|
| Modificación d        | atos de contacto de colaborador social                                                                                                    |                                                                                                    |       |
| El asterisco * indica | a que es imprescindible completar este dato.                                                                                                    |                                                                                                    |       |
| Datos colaborado      | r                                                                                                    |                                                                                                    |       |
| NIF                   | Apellidos y Nombre / Razón social                                                                                                    |                                                                                                    |       |
| * Teléfono            | * E-mail                                                                                                    |                                                                                                    |       |
|                       | and the second second sec |                                                                                                    |       |
| Datos delegados       |                                                                                                    |                                                                                                    |       |
| NIF                   | Apellidos y Nombre                                                                                                    | Teléfono                                                                                                    | Email |
|                       | THE R. P. CONS. NOT MY AN                                                                                                    | A DESCRIPTION OF TAXABLE                                                                                                    |       |
| -                     | CONTRACTOR OF MANAGEMENT & CONTRACTOR                                                                                                    | And a second                                                                                                    |       |
|                       |                                                                                                    | And the second second s |       |
| Nota: Para el mant    | enimiento de delegados pulse encima                                                                                                    |                                                                                                    |       |
|                       |                                                                                                    |                                                                                                    |       |
|                       | с                                                                                                    | ancelar Aceptar                                                                                                    |       |

El colaborador también puede actualizar los datos de contacto de sus delegados haciendo clic en el NIF correspondiente dentro del listado.

#### **Colaboración Social**

#### Modificación datos de contacto de colaborador social

El asterisco \* indica que es imprescindible completar este dato.

| F                | Apellidos y Nombre / Razón social                                                                                |                                                                                                    |     |
|------------------|----------------------------------------------------------------------------------------------------|----------------------------------------------------------------------------------------------------|-----|
| reléfono         | * E-mail                                                                                                    |                                                                                                    |     |
| os delegados     |                                                                                                    |                                                                                                    |     |
| NIF              | Apellidos y Nombre                                                                                               | Teléfono                                                                                                    | Ema |
| N                | the second second second second                                                                                  | the state of the state of the s |     |
| -47-             | CONTRACTOR OF STREET, STREET, STREET, STREET, STREET, STREET, STREET, STREET, STREET, STREET, STREET, STREET, ST | And and a second second                                                                                                    |     |
| a: Dara el mante | nimiento de delegados pulse encima                                                                               |                                                                                                    |     |

| Mantenimiento de | legados         | × |
|------------------|-----------------|---|
| NIF delegado     | Nombre delegado |   |
| * Teléfono       | * Email         |   |
|                  | Actualizar      |   |

Si se accede al trámite con un certificado de persona física cuyo NIF ha sido añadido como delegado de un colaborador social, se permite actualizar los datos de contacto personales, incorporándolos y pulsando **"Confirmar"**. No se accederá a la información de contacto del colaborador ni del resto de delegados.

| Datos colaborador  |                                     |                                                                                                    |                                                                                                    |
|--------------------|-------------------------------------|----------------------------------------------------------------------------------------------------|----------------------------------------------------------------------------------------------------|
| NIF                | Apellidos y Nombre / Razón social   |                                                                                                    |                                                                                                    |
| Contraction of the | and the second second second second |                                                                                                    |                                                                                                    |
|                    |                                     |                                                                                                    |                                                                                                    |
| Datos de contacto  | delegado                            |                                                                                                    |                                                                                                    |
| NIF delegado       | Nombre delegado                     | * Teléfono                                                                                                    | * E-mail                                                                                                    |
|                    |                                     | the second second second second second second second second second second second second second second second se | the second second second second second second second second second second second second second second second se |